# SFTP Connector Guide

Note: Publisher - Professional Services, Saviynt

#### Contributors - Rajesh Gaddam

#### Disclaimer

The integration was either created by Saviynt or by Saviynt community users and verified by Saviynt. The integration is available "as is" and fall under standard connectors support for REST, SOAP, JDBC, LDAP, PowerShell, Jar and Saviynt Connector Framework.

Note: It is highly recommended to use OOTB EIC features available for file import/export.

- 1. Files can be imported to EIC by using API's i.e. schema import and data import
- 2. All reports are available through API's i.e. Runtime analytics

#### Contents

- Preface
- Audience
- Introduction
- Supported Features
- Supported Software Versions
- Integration Architecture
- Setting Up the Integration
  - Prerequisites
    - Setting up the SFTP connector on your tenant
    - Establish a network connectivity with SFTP by opening a firewall port.
    - Identify the authentication method
    - Understanding the Configuration Parameters
      - Connection Parameters
        - Description of the attributes used in the ConnectionJSON
        - Import Parameters (for transferring the files)
      - Description of the attributes used in the ImportAccountsJSON
  - Creating a Connection
  - Creating a Security System and Endpoint
- Using the SFTP File Transfer Utility for Transferring the files
- APPENDIX
- Troubleshooting

#### Preface

This guide describes the integration between Saviynt Enterprise Identity Cloud (EIC) and SFTP location for transferring the files.

#### Audience

This guide is intended for administrators and target application integration teams responsible for implementing a secure integration service with SFTP based on SFTP file location.

#### Introduction

In Saviynt EIC solution there is a need for periodic and automated transfer of files into and out of Saviynt EIC solution based on customer requirements. For example, schema-based import jobs for different objects expect the data files to be available in Datafiles directory and schema files to be available in SAV directory. And sometimes data needs to be sent from Saviynt EIC solution to customer target systems for further consumption and processing by the target applications. To address these requirements Saviynt Professional Services COE team has developed a File Transfer Utility (aka SFTP Connector based on JarConnector) to automate transfer of files between customer SFTP location and Saviynt environment.

Note: This guide provides information about using the File Transfer Utility for only transferring files in to and out of EIC. This utility does not import the data in the files into EIC tables as such.

Supported Features

#### The SFTP integration supports the following features:

| File Transfer                                                                                         |                                                                                                    |
|----------------------------------------------------------------------------------------------------|----------------------------------------------------------------------------------------------------|
| File Import                                                                                           | File Export                                                                                                    |
| Support transfer of files (.csv and .sav files) from a customer SFTP location to Saviynt EIC platform | Support export of files ( .csv, .xls, .xlsx, .txt and .sav files) from Saviynt EIC solution to customer SFTP location. |

### Supported Software Versions

| Software | Version                         |
|----------|---------------------------------|
| EIC      | v5.5 sp3.x, v2020.x and v2021.x |

Integration Architecture

Utility is a JarConnector type connector for transferring data using SFTP protocol .

- The SFTP Utility (JarConnector) is deployed as an extension jar in EIC
- Input params are stored in connection object in the ImportAccountsJSON
- It supports supports transfer of .csv and .sav files into EIC to Datafiles and SAV directories respectively under Admin->Settings->File Directory
- It supports transfer of .txt, .csv, .xls, .xlsx files from Reports directory of EIC to a SFTP location

The following diagram depicts the high-level architecture:

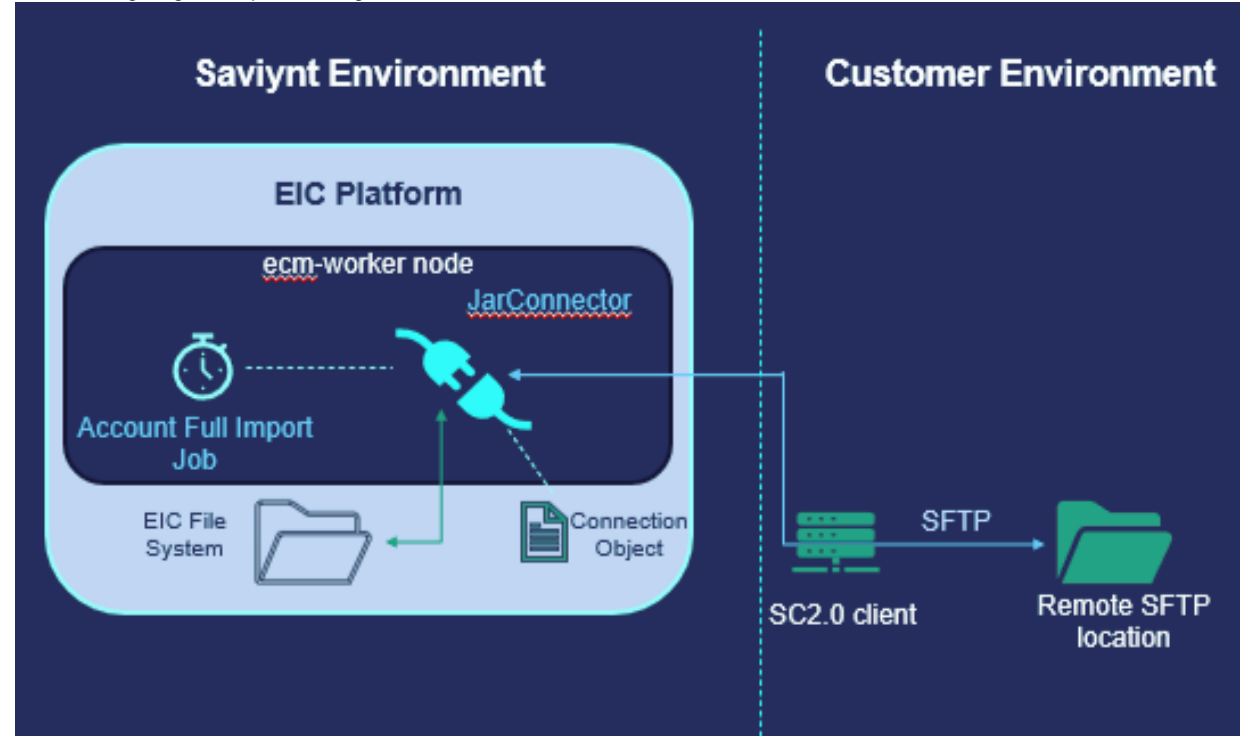

Setting Up the Integration

Prerequisites

## Setting up the SFTP connector on your tenant

- 1. Download the utility jar to your local machine (Download SFTP Jar Connector source code)
- 2. Login to EIC using the Admin credentials.
- 3. Go to admin page

|    | ≡ <b>\</b> 5/     | AVIYNT   Home                                             |                                                        |                                                     |                           |                                            |                                        |                                    | u             |
|----|-------------------|-----------------------------------------------------------|--------------------------------------------------------|-----------------------------------------------------|---------------------------|--------------------------------------------|----------------------------------------|------------------------------------|---------------|
|    |                   |                                                           |                                                        |                                                     |                           | ହ                                          | Ŀ                                      | =                                  |               |
|    |                   |                                                           |                                                        | ····                                                | Re                        | C Home                                     | SOD                                    | Certifications                     |               |
|    |                   | Hi admin                                                  |                                                        |                                                     |                           | ( <b>≈</b> )                               | (i)                                    | <u> </u>                           |               |
|    |                   | rou are logged in as , admin                              |                                                        |                                                     |                           | Intelligence                               | Control                                | Admin                              |               |
|    |                   |                                                           |                                                        |                                                     |                           | -74                                        | Center                                 |                                    |               |
|    |                   |                                                           |                                                        |                                                     |                           | [j]                                        |                                        |                                    |               |
|    |                   | My Pending Access                                         | Pending Approvals                                      | assword expires in (days)                           |                           | Design                                     |                                        |                                    |               |
|    |                   | 0                                                         | 0                                                      |                                                     |                           |                                            | _                                      |                                    |               |
|    |                   |                                                           |                                                        |                                                     | R                         | equest Home is the                         | starting point o                       | f your experien                    | ce.           |
|    |                   |                                                           |                                                        |                                                     | Fro                       | m this page you car<br>id roles, manage yo | initiate requests<br>ir access, and re | to new applica<br>view recent acti | tions<br>vity |
|    |                   | gọ                                                        | 0                                                      | <b>A</b>                                            |                           | and                                        | l pending actions                      | i.                                 |               |
|    |                   | Request New Access                                        | Request History                                        | Pending Approvals                                   |                           |                                            | Help Guide                             |                                    |               |
|    |                   | Request for new access and /<br>or modify existing access | View all requests raised by you for yourself or others | Approve, reject or redirect<br>requests from others |                           |                                            |                                        |                                    |               |
| 4. | Go to Se          | ttings and File Directory                                 |                                                        |                                                     |                           |                                            |                                        |                                    |               |
|    | 학학 Global Co      | onfiguration                                              |                                                        |                                                     |                           |                                            |                                        |                                    | u             |
|    | Settings          | ~                                                         |                                                        |                                                     |                           |                                            |                                        |                                    |               |
|    | SMTP Co           | nfiguration                                               |                                                        |                                                     |                           |                                            |                                        |                                    |               |
|    | Email Ten         | nplates                                                   |                                                        |                                                     |                           |                                            |                                        |                                    |               |
|    | Campaig           | n Configuration                                           |                                                        |                                                     | 945                       |                                            |                                        |                                    | 21            |
|    | Analytics         | s Configuration                                           |                                                        | _                                                   |                           |                                            |                                        |                                    |               |
|    | Dashboa           | rd Configuration                                          | Running Jobs                                           | Total Jo                                            | bbs Executed<br>(14 days) |                                            | Total Jobs F                           | ailed<br>davs)                     |               |
|    | Configura         | ation Files                                               | Job Type                                               |                                                     |                           |                                            |                                        |                                    |               |
|    | IDP Confi         | iguration                                                 | Select Job Type                                        | Apply Filter     Cle                                | ar Filter                 | Pause all jobs                             | +Add New Job                           | Actions                            | ~             |
|    | 0Auth Se          | ettings                                                   |                                                        |                                                     |                           |                                            |                                        |                                    |               |
|    | Webservi          | ce Auth Configuration                                     |                                                        |                                                     |                           |                                            |                                        |                                    | ٩             |
|    | External          | Setup                                                     |                                                        | LAST RUN STATUS                                     | NEXT RUN                  | JOB SCHEDULE                               |                                        | ACTION                             |               |
|    | File Direc        | tory                                                      | Invoke Extension JAR Job (ExternalJa                   | rJob) 11-Apr-2022 15:03:29 Succes                   | 01-Jan-2099 15:45:0       | 0 At 10:15 AM (UTC                         | ), only in 2099                        |                                    |               |
|    | User Inte         | rface Branding Configuration                              |                                                        |                                                     |                           |                                            | ,                                      |                                    |               |
|    | API               |                                                           | MicroserviceJob                                        | 11-Apr-2022 05:30:00 Succes                         | s 12-Apr-2022 05:30:0     | 0 At 12:00 AM (UT                          | ;)                                     | ► C 🖻                              |               |
| 5. | Go to <b>ex</b> t | ternalJar and upload the                                  | e jar file by clicking on Up                           | oad New File                                        |                           |                                            |                                        |                                    |               |
|    | File Direct       | ory                                                       |                                                        |                                                     |                           |                                            |                                        |                                    |               |
|    |                   |                                                           |                                                        |                                                     |                           |                                            |                                        |                                    |               |
|    | Views             |                                                           | File Name                                              |                                                     |                           |                                            | e                                      | Upload New F                       | ile           |
|    | externalJa        |                                                           |                                                        |                                                     |                           |                                            |                                        |                                    |               |
|    | SAV               |                                                           | Show 15 entries                                        |                                                     |                           |                                            |                                        |                                    | Q             |
|    | Datafiles         |                                                           | FILE NAME                                              |                                                     | ACTIONS                   |                                            |                                        |                                    |               |
|    | Connector         | Files                                                     | No data available in table                             |                                                     |                           |                                            |                                        |                                    |               |
|    | Success           |                                                           |                                                        |                                                     |                           |                                            |                                        |                                    |               |
|    | Fail              |                                                           | Showing 0 to 0 of 0 entries                            |                                                     |                           |                                            |                                        | < > Ne                             | xt            |

- Select the downloaded jar file and deploy it by clicking on Upload button
   After deploying the jar file restart the application (Admin -> Admin Functions -> Application Restart) Note: The input parameters to the connector are driven via a JarConnector type of Connection in Saviynt EIC Solution from the UI.

| Add/Update      | istory    |   |
|-----------------|-----------|---|
| Add/Update C    | onnection |   |
| Connection Name |           |   |
| Connection Type |           |   |
| JarConnector    |           | Ŧ |

8. Create a Custom Query Job or Execute Extension Queries type of job trigger

| Job Control Panel                                                                                                    | reate New Trigger ×                                                                                        |                                                    |                                    |
|----------------------------------------------------------------------------------------------------|----------------------------------------------------------------------------------------------------|----------------------------------------------------|------------------------------------|
|                                                                                                    | Job Name*<br>UpdateJarConnectorDetail                                                                      | Job Type* Execute Extension Queries **DEPREC*      | 108                                |
| Total Jobs                                                                                                    | Multiple queries can be seperated by :<br>update EXTERNALCONNECTIONTYPE<br>IMPORTPARAMSMAP='jobtype:2, imp | set<br>orttype:1.importtypeoptions:accounts' where | Total Jobs Failed<br>(14 days)     |
| Select  Select Select  Select | Job Trigger will be scheduled in U                                                                         | JTC timezone                                       | Pause all jobs +Add New Job Action |
| Show 25 • entries                                                                                                    | Minutes Every<br>Hourly                                                                                    | Minute(s)<br>Minute(s)                             | jar                                |
| □ JOB NAME                                                                                                    | Daily                                                                                                    | y LADI NUN DIALUD HEAT                             | RUN 🚽 JOB SCHEDULE ACTION          |

- 9. Use the following query in the job trigger
  - update EXTERNALCONNECTIONTYPE set IMPORTPARAMSMAP='jobtype:2,importtype:1,importtypeoptions:accounts' where connectiontype='JarConnector';
- 10. Click on Save to save the job trigger and execute the newly created Custom Query Job (This is a one-time activity).

### Establish a network connectivity with SFTP by opening a firewall port.

If the SFTP location that you are trying to connect is behind the firewall then make sure that the firewall rules to allow connectivity are in place from your SC 2.0 servers.

### Identify the authentication method

The connector supports below authentication methods for connecting to SFTP location:

- Username and Password : For this the username and password values are stored in the ConnectionJSON of the connection. The ConnectionJSON is encrypted automatically by the Saviynt EIC Solution when the connection is saved. (Please note that once the ConnectionJSON is encrypted, it cannot be decrypted.)
- Private key file (.pem file): For this the .pem file needs to be saved as .csv file and uploaded to the Datafiles directory of Saviynt EIC from UI. Once the key file is uploaded to Datafiles directory as .csv file and a job is triggered to execute this file, the connector automatically takes the file from the Datafiles directory, converts it into .pem file and transfers it to a secure location within Saviynt EIC which is not accessible by users. This way .pem file is secured from unauthorized access by users. If you want to change the key file, then upload the new .pem file to Datafiles directory which will be picked up by the next job run using this connector. *Please refer to APPENDIX section below in this document on how to deploy a private key file (.pem file)*

### **Understanding the Configuration Parameters**

First, we need to create a connection of type JarConnector. In the connection we need to configure configure ConnectionJSON and ImportAccountJSON

**Connection Parameters** 

The connector uses the following parameters for connecting to SFTP location

| Parameter              | Description                                  | Example Configuration | Mandatory? |
|------------------------|----------------------------------------------|-----------------------|------------|
| Connection Name        | Specify the name to identify the connection. | -                     | Yes        |
| Connection Description | Specify the description for the connection.  | -                     | No         |

III A

| ConnectionJSON | Specify this parameter to create a connection. | Use the following format to connect to the SFTP : | Yes |
|----------------|------------------------------------------------|---------------------------------------------------|-----|
|                |                                                |                                                   |     |
|                |                                                | {                                                 |     |
|                |                                                | "SFTPHOST":                                       |     |
|                |                                                | "111.22.02.56",                                   |     |
|                |                                                | "SFTPPORT":                                       |     |
|                |                                                | "22",                                             |     |
|                |                                                | "SFTPUSER":                                       |     |
|                |                                                | "sftpuser",                                       |     |
|                |                                                | "SFTPPASS":                                       |     |
|                |                                                | "P7686kkjhd"                                      |     |
|                |                                                | }                                                 |     |
|                |                                                | ,                                                 |     |
|                |                                                |                                                   |     |

Description of the attributes used in the ConnectionJSON

| Property Name | Description                                                                                                    | Note                                                 |
|---------------|----------------------------------------------------------------------------------------------------|------------------------------------------------------|
| SFTPHOST      | IP address or the hostname of the SFTP server on the client side                                                                                                    | The names of the properties indicated here may vary. |
| SFTPPORT      | Port number to connect to the SFTP server on the client side                                                                                                    | being referred in the<br>ImportAccountsJSON as well. |
| SFTPUSER      | Username for the SFTP user to login to the SFTP server                                                                                                    | Hence, the same needs to be updated into the         |
| SFTPPASS      | Password for the SFTP user to login to the SFTP server<br>(Note – Password not required if private key type of<br>authentication is being used. Hence this property needs<br>to be kept blank) | ImportAccountsJSON as well.                          |

Please note that once you save the connection, the ConnectionJSON content is encrypted and saved in database. Once encrypted, it cannot be decrypted. So, if you want to change anything in the ConnectionJSON in future, you will have to replace the entire ConnectionJSON in the UI by editing the connection, you will not be able to change a specific line in the ConnectionJSON )

### Import Parameters (for transferring the files)

The connector uses the following parameters for transferring files

| Parameter             | Description                                                          | Recommended Configuration                                                                                                    |     |
|-----------------------|----------------------------------------------------------------------|----------------------------------------------------------------------------------------------------|-----|
| AccountEntImport JSON | Specify this parameter to<br>import the accounts and<br>entitlements | Use the following format to import accounts and entitlements using the SFTP:<br>{     "fullyQualifiedClassName":     "com.saviynt.connector.     SFTPConnector.     FileTransferUtilitywithargs",     "methodName":     "saviyntFileTransfer_SFTP", | Yes |

```
"arguments": {
                "SFTPHOST":
"${connectionJSON.SFTPHOST}",
                "SFTPPORT":
"${connectionJSON.SFTPPORT}",
                "SFTPUSER":
"${connectionJSON.SFTPUSER}",
                "SFTPPASS":
"${connectionJSON.SFTPPASS}",
                "ACTION":
"download",
"SFTP_DIRECTORY":"/upload/",
"SAVIYNT_DIRECTORY":"
/saviynt_shared/saviynt/Import
/",
"FILE_NAME_LIST": "AWS_TEST.
csv",
"SFTP_LOGFILE_DIRECTORY":"
/saviynt_shared/saviynt/Import
/Success/",
"DELETE_SOURCE_FILE_AFTER_DOWNL
OAD": "no",
"SFTP_KEY_PATH":"
/saviynt_shared/saviynt/Import
/Datafiles/",
"SFTP_KEYFILE_NAME":"sftp_key.
csv",
                "SFTP_ CERT
_DEFAULT_PATH":"/saviynt_shared
/saviynt/Import/Datafiles/",
"LOG_FILE_AGE":"2"
        }
}
```

# Description of the attributes used in the ImportAccountsJSON

| Property Name           | Description                                                                                                    | Note                                                                                                    |              |
|-------------------------|----------------------------------------------------------------------------------------------------|----------------------------------------------------------------------------------------------------|--------------|
| fullyQualifiedClassName | This is the class name which is invo<br>the utility and the value must alway<br>"com.saviynt.connector.SFTPConn<br>FileTransferUtilitywithargs".                                                                                                    | oked in The key and the value for this property must NOT be changed hector.                                                                                                    |              |
| methodName              | Method name in the utility to be inv<br>performing download and upload and<br>and the value must always be<br>"saviyntFileTransfer_SFTP".                                                                                                    | roked for The key and the value for this property must NOT be changed                                                                                                    |              |
| arguments               | These are the arguments which are<br>required by the utility to be execute<br>value for this property will always b<br>JSON.                                                                                                    | e The key for this property must NOT be<br>ed. The changed<br>be a                                                                                                    |              |
| SFTPHOST                | This property should point to the pr<br>which defines the SFTP host/serve<br>ConnectionJSON.<br>'connectionJSON' is the object whice<br>to the ConnectionJSON and any at<br>from the ConnectionJSON can be<br>accessed as the following<br>\${connectionJSON.< <pre>propertyNam</pre>               | The key for this property must NOT be<br>changed. The value for this must point to<br>the property in ConnectionJSON which<br>holds the value of the SFTP server on cli<br>side.                    | to<br>client |
| SFTPPORT                | This property should point to the pr<br>which defines the SFTP host/serve<br>the ConnectionJSON.<br>'connectionJSON' is the object which<br>to the ConnectionJSON and any at<br>from the ConnectionJSON can be<br>accessed as the following<br>\${connectionJSON.< <pre>propertyNam</pre>           | The key for this property must NOT be<br>changed. The value for this must point to<br>the property in ConnectionJSON which<br>holds the value of the SFTP server Port of<br>client side.            | to<br>t on   |
| SFTPUSER                | This property should point to the pr<br>which defines the SFTP host/serve<br>username in the ConnectionJSON.<br>connectionJSON is the object which<br>to the ConnectionJSON and any at<br>from the ConnectionJSON can be<br>accessed as the following<br>\${connectionJSON.< <pre>propertyNam</pre> | The key for this property must NOT be<br>changed. The value for this must point to<br>the property in ConnectionJSON which<br>holds the value of the SFTP server<br>username on client side.        | to           |
| SFTPPASS                | This property should point to the pr<br>which defines the SFTP host/serve<br>password in the ConnectionJSON.<br>connectionJSON is the object which<br>to the ConnectionJSON and any at<br>from the ConnectionJSON can be<br>accessed as the following<br>\${connectionJSON.< <pre>propertyNam</pre> | The key for this property must NOT be<br>changed. The value for this must point to<br>the property in ConnectionJSON which<br>holds the value of the SFTP server user's<br>password on client side. | to<br>r's    |
| Property Name           | Description                                                                                                    | n                                                                                                    |              |
| ACTION                  |                                                                                                    |                                                                                                    |              |
|                         | Use 'D     from S     directo                                                                                                    | DOWNLOAD as the value if you intend to transfer files<br>FTP location to Saviynt EIC's Datafiles or SAV<br>pries                                                                                    | S            |

Use 'UPLOAD as the value if you intend to transfer files from /Reports directory of Saviynt EIC to SFTP location

| SFTP_DIRECTORY    | Directory path on the SFTP server to/from which files need to be<br>transferred. This path is given by customer's team who provides<br>the SFTP location details. This path is not given by Saviynt team.                                                                                                    |
|-------------------|----------------------------------------------------------------------------------------------------|
|                   | Note: Please ensure that the directory path given for this always<br>ends with a forward slash (/). Please see below example                                                                                                    |
|                   | e.g.: /upload/                                                                                                    |
| SAVIYNT_DIRECTORY | This is the directory path on the Saviynt EIC solution from/to which files need to be transferred. The path value differs on the value of the ACTION property:                                                                                                    |
|                   | <ul> <li>When ACTION property is DOWNLOAD, provide Saviynt file system directory path until the <b>Import</b> directory (just one level above Datafiles directory). e.g:/saviynt_shared/saviynt/Import/</li> <li>When ACTION property is UPLOAD, provide Saviynt file system directory path until the <b>Reports</b> directory</li> </ul> |
|                   | e.g:/saviynt_shared/saviynt/Reports/                                                                                                    |
|                   | Note:                                                                                                    |
|                   | <ul> <li>Please ensure that the directory path given for this always<br/>ends with a forward slash (/). Please see below example:</li> </ul>                                                                                                    |
|                   | /saviynt_shared/saviynt/Import/                                                                                                    |
|                   | /saviynt_shared/saviynt/Reports/                                                                                                    |
|                   | <ul> <li>Please note that this directory path value differs based on the<br/>version of Saviynt EIC solution the customer is using. For<br/>example, for v2021 version of EIC, the path will be /saviynt_sh<br/>ared/saviynt/Import/ (for DOWNLOAD) and /saviynt_shared<br/>/saviynt/Reports/ (for UPLOAD)</li> </ul>                     |
|                   | And for v5.5 sp3.x and v2020.x versions of EIC, the path will be /opt<br>/sharedappdrive/saviynt/Import/ (for DOWNLOAD) and /opt<br>/sharedappdrive/saviynt/Reports/ (for UPLOAD)                                                                                                    |
|                   | • The above only are examples. Please open a Fresh Desk ticket with Saviynt support to get the exact path for the Saviynt EIC version the customer is using                                                                                                    |
| FILE_NAME_LIST    | Comma separated values of the file names that you intend to<br>transfer. Utility supports transferring multiple files at a time. Below<br>are the file types that are supported from transfer:                                                                                                    |
|                   | <ul> <li>For DOWNLOAD action only .csv and .sav file types are supported by the utility</li> <li>For UPLOAD action only .csv, .txt, .xls and .xlsx files are supported by the utility</li> </ul>                                                                                                    |
|                   | Note:                                                                                                    |
|                   | <ul> <li>Please include the file extension in the file name</li> <li>Do not include space before or after comma in the comma separated list. See below example</li> </ul>                                                                                                    |
|                   | e.g.: Employee_users.csv, Schema_USERS.sav                                                                                                    |

| FILE_NAME_REGEX        | <ul> <li>If you want to transfer files matching a specific pattern, please use this property to capture the regex (regular expression) for the file name pattern. The regex should comply with standard regex syntax.</li> <li>e.g.: =^.*Test?[ A-Za-z0-9]*</li> <li>Below are the file types that are supported from transfer:</li> <li>For DOWNLOAD action only .csv and .sav file types are supported by the utility</li> <li>For UPLOAD action only .csv, .txt, .xls and .xlsx files are supported by the utility</li> <li>Note:</li> <li>Do NOT include file extensions in the regular expression. Just mention the regex for name of the file</li> <li>In case of UPLOAD action, if multiple files are found matching the regular expression in the /Reports directory. Only the file with latest timestamp will be transferred from Saviynt EIC to SFTP location</li> <li>In case of REGEX, please add four slash(\\\) for every slash which is present in the REGEX, e.g., when using \d in the</li> </ul>                                                                                                    |
|------------------------|----------------------------------------------------------------------------------------------------|
|                        | expression, it should be added to the REGEX as <u>\\\\\d</u> .                                                                                                    |
| FILE_EXTENSION         | <ul> <li>This is an optional property.</li> <li>By design below are the file types that are supported for transfer by the utility:</li> <li>For DOWNLOAD action only .csv and .sav file types are supported by the utility</li> <li>For UPLOAD action only .csv, .txt, .xls and .xlsx files are supported by the utility</li> <li>If you want to restrict the utility to transfer only specific file types from the above file types, then you can mention the comma separated values of the extensions as shown in the below example. Please note that if you provide any file extensions that are outside of the supported file extensions above, they will be ignored</li> <li>e.g: .csv,.txt</li> </ul>                                                                                                    |
| SFTP_KEY_PATH          | This property is used when a private key file (.pem file) based<br>authentication is used for connecting to SFTP server. Utility will first<br>check if this property and SFTP_KEYFILE_NAME properties are<br>not blank. If so, it will use private key file (.pem file) based<br>authentication else the utility will check for SFTPUSER and<br>SFTPPASS properties and uses username<br>/password based authentication<br>By design the private key (.pem file) needs to be uploaded to<br>Datafiles directory from Saviynt EIC UI. Please refer to section<br>3.2.5 on how to upload the private key file.<br>Use this property to capture the Saviynt file system directory path<br>where the private key file for SFTP authentication is stored, which<br>is the path to the Datafiles directory.<br>Please note that this path value differs based on the version of<br>Saviynt EIC solution the customer is using. For example, for v2021<br>version of EIC, the path will be /saviynt_shared/saviynt/Import<br>/Datafiles/ and for v5.5 sp3.x and v2020.x versions of EIC, the path<br>will be /opt/sharedappdrive/saviynt/Import/Datafiles/ |
| SFTP_KEYFILE_NAME      | Provide the name of the private key file that was uploaded to Datafiles Directory<br>e.g.: sftp_key.csv                                                                                                    |
| SFTP CERT DEFAULT PATH | This is the folder where the utility will look for the key file. Please                                                                                                    |
|                        | keep the path until Datafiles directory<br>e.g.: /saviynt_shared/saviynt/Import/Datafiles/                                                                                                    |

| SFTP_LOGFILE_DIRECTORY            | This is an optional parameter                                                                                                    |
|-----------------------------------|----------------------------------------------------------------------------------------------------|
|                                   | By default, the log statements of the utility are written to Saviynt debug logs which are visible under <i>Application Logs</i> in UI. Additionally, the utility can be configured to write the log file statements to a custom log file under /Datafiles/Success so that the log file can be viewed from the UI under Success directory                 |
|                                   | e.g.: /saviynt_shared/saviynt/Import/                                                                                                    |
|                                   | Note:                                                                                                    |
|                                   | <ul> <li>Please ensure that the directory path given for this always<br/>ends with a forward slash (/). Please see below example:</li> </ul>                                                                                                    |
|                                   | /saviynt_shared/saviynt/Import/                                                                                                    |
|                                   | <ul> <li>Please note that this directory path value differs based on the<br/>version of Saviynt EIC solution the customer is using. For<br/>example, for v2021 version of EIC, the path will be /saviynt_sh<br/>ared/saviynt/Import/ and for v5.5 sp3.x and v2020.x versions<br/>of EIC, the path will be /opt/sharedappdrive/saviynt/Import/</li> </ul> |
| LOG_FILE_AGE                      | Number of days to retain the custom log file. Please note that max allowed days are 30 and default days are 7                                                                                                    |
|                                   | e.g. 5                                                                                                    |
| DELETE_SOURCE_FILE_AFTER_DOWNLOAD | Allowed values: Yes or No                                                                                                    |
|                                   | If Yes, utility will delete the source file from SFTP location after successfully downloading the file on to Saviynt side                                                                                                    |
|                                   | If No, utility will NOT delete the source file from SFTP location after successfully downloading the file on to Saviynt side                                                                                                    |
|                                   | This is applicable only for DOWNLOAD action                                                                                                    |

### **Creating a Connection**

First, we need to create a connection of type JarConnector. In the connectionJSON we need to configure configure ConnectionJSON and ImportAccountJSON. Follow the below steps for the configuration:

- 1. Login to EIC as an admin user with required privileges
- 2. Go to admin page

| 3. = SAVIYNT   Home                                                   | A III                                                                                                    |
|-----------------------------------------------------------------------|----------------------------------------------------------------------------------------------------|
| Hi Amit Krishnajit                                                    | Home SOD Certifications                                                                                                    |
| You are logged in as : amitk                                          | (종) 네 여<br>Intelligence Control Admin<br>Center                                                                                                    |
| My Pending Access Pending Approvals<br>0 1 Password expires in (days) | لی الک الک الک الک الک الک الک الک الک الک                                                                                                    |
|                                                                       | Request Home is the starting point of your experience.<br>From this page you can initiate requests to new<br>applications and roles, manage your access, and review |
|                                                                       | recent activity and pending actions.                                                                                                    |

|    | Q Search                       |                                |                   |                                |                         |                   |                   |           |
|----|--------------------------------|--------------------------------|-------------------|--------------------------------|-------------------------|-------------------|-------------------|-----------|
|    |                                |                                |                   |                                |                         |                   |                   |           |
|    | Identity Repository            |                                |                   |                                |                         |                   |                   |           |
|    | Users                          | Connection List                |                   |                                |                         |                   |                   | * Action: |
|    | Accounts                       | Show 15 * entries              |                   |                                |                         |                   |                   |           |
|    | Entitlements                   | CONNECTION NAME                |                   | YPE 👙 CONNECTION DESCRIPTIO    | N                       |                   | CONNECTION STATUS | ACTIO     |
|    | Roles                          | Privileged_Application         | REST              | Privileged_Application         |                         | Enable            | Successful        | <b>a</b>  |
|    | User Groups                    |                                |                   |                                |                         |                   |                   |           |
|    | Security System                | DB-MYSQL-COE-CONNECTION        | DB                | MySQL COE Server Conecti       | ion (100.65.85.53)      | Enable            | Successful        | Û         |
| ~  | Connections                    |                                | 1 . 10            | A                              |                         |                   |                   |           |
| э. |                                | ction                          |                   |                                |                         |                   |                   |           |
|    |                                |                                |                   |                                |                         |                   |                   |           |
|    | Connections                    |                                |                   |                                |                         |                   |                   |           |
|    |                                |                                |                   |                                |                         |                   |                   |           |
|    | Connection List                | Connection List                |                   |                                |                         |                   | <b>%</b> Ac       | ctions ~  |
|    | Connection Type List           | Show 15 * entries              |                   |                                |                         |                   | Create Connect    | tion      |
|    |                                |                                |                   |                                |                         | 1. OTIVIO 1. ODIU | Create Connect    | tion Type |
|    |                                | CUNNECTION NAME                | © CONNECTION TYPE | CONNECTION DESCRIPTION         |                         | ¢ STATUS ¢ CONNEL | Export Connection | on(s)     |
|    |                                | Privileged_Application         | REST              | Privileged_Application         |                         | Enable Success    | iful              | Ê         |
|    |                                | DB-MYSQL-COE-CONNECTION        | DB                | MySQL COE Server Conection (10 | 0.65.85.53)             | Enable Success    | sful              | ê         |
|    |                                |                                |                   |                                |                         |                   |                   |           |
|    |                                | AzureADTest                    | AzureAD           | AzureADTest                    |                         | Enable Success    | .ful              | Ê         |
|    |                                |                                |                   |                                |                         |                   |                   | A         |
|    | Connection List                | Add/Update History             |                   |                                |                         |                   |                   |           |
|    | Connection Type List           | Add/Update Connection          |                   |                                |                         |                   |                   |           |
|    |                                | Connection Name *              |                   |                                | Connection Description  |                   |                   |           |
|    |                                |                                |                   |                                |                         |                   |                   |           |
|    |                                | Connection Type                |                   |                                |                         |                   |                   |           |
|    |                                | AD                             |                   | ٨                              | ✓ Save Template         |                   |                   |           |
|    |                                | jar                            |                   |                                | Default SAV Role 🖲      |                   |                   |           |
|    |                                | JarConnector                   |                   |                                |                         |                   |                   |           |
| 7. | Provide a Connection Name, Con | inectionJSON and Im            | portAccounts      | SJSON and clicl                | k on Save connectior    | ٦                 | =                 | A         |
|    |                                |                                |                   |                                |                         |                   |                   |           |
|    |                                |                                |                   |                                |                         |                   |                   |           |
|    | Connection Unt                 | Add/Update History             |                   |                                |                         |                   |                   |           |
|    | Connection Type List           | Add/Update Connection          |                   |                                |                         |                   |                   |           |
|    |                                |                                |                   |                                | Constanting Researching |                   |                   |           |
|    |                                | SFTPConnection                 |                   |                                | Connection Description  |                   |                   |           |
|    |                                | Connection Type                |                   |                                |                         |                   |                   |           |
|    |                                | 3arConnector                   |                   |                                | 🐨 Save Template         |                   |                   |           |
|    |                                | Email Template                 |                   |                                | Default SAV Role Ø      |                   |                   |           |
|    |                                | Select                         |                   | •                              |                         |                   |                   |           |
|    |                                | SSL Certificate                |                   |                                | + Add Contribution      |                   |                   |           |
|    |                                | Constantial March Constantiant |                   |                                |                         |                   |                   |           |
|    |                                | failed                         |                   |                                |                         |                   |                   |           |

( 1941) 1941) 1941)

#### 

| ableAccount350N                                                                                                    |
|----------------------------------------------------------------------------------------------------|
| portAccounts200<br>(<br>'tigh/20ainfiel/LassName'' 'rom.saviynt.connactor/SFTPConnactor/FielfransferUbilitywithargs'.<br>'TestPanettin',<br>'TestPanettin',<br>'TestPanet |
| bortAccess300N                                                                                                    |
| ✓ Save Connection UHelp                                                                                                    |

### Creating a Security System and Endpoint

A security system and endpoint need to be created so that the Jar connection can be mapped to it.

- Login to EIC as an admin user with required privileges
   Go to admin page

|                                                                                             |                                                                                               |                                           |                                                                                                    |                                                 |                                                               | ••• A                                                                                                    |
|---------------------------------------------------------------------------------------------|-----------------------------------------------------------------------------------------------|-------------------------------------------|----------------------------------------------------------------------------------------------------|-------------------------------------------------|---------------------------------------------------------------|----------------------------------------------------------------------------------------------------|
|                                                                                             |                                                                                               |                                           |                                                                                                    | Home                                            |                                                               |                                                                                                    |
| Hi Amit Krishnajit<br>You are logged in as : amitk                                          |                                                                                               |                                           |                                                                                                    | ntelligence                                     | il)<br>Control<br>Center                                      | Admin                                                                                                    |
| My Pending Access                                                                           | Pending Approvals                                                                             | Password expires in (days)                | >                                                                                                    | Design                                          | the starting poin                                             | t of your experience                                                                                                |
| 87                                                                                          |                                                                                               | 0                                         |                                                                                                    | From this pag<br>applications and r<br>recent a | e you can initiate<br>roles, manage you<br>activity and pendi | requests to new<br>Ir access, and review<br>ng actions.                                                             |
| SAVIYNT   Admin                                                                             |                                                                                               |                                           |                                                                                                    |                                                 |                                                               | III A                                                                                                    |
| Lientity Repository                                                                         |                                                                                               |                                           |                                                                                                    |                                                 |                                                               |                                                                                                    |
|                                                                                             | Security System List                                                                          |                                           |                                                                                                    |                                                 |                                                               | ∳ Actions ~                                                                                                    |
| Users<br>Accounts                                                                           | Show 25 * entries                                                                             |                                           |                                                                                                    |                                                 |                                                               | Actions →                                                                                                    |
| Users<br>Accounts<br>Entitlements                                                           | Show 25 • entries                                                                             | ▲ CREATE TASK ACTION 👙                    | WORKFLOW                                                                                                    |                                                 | STATUS 🔶 DEFA                                                 |                                                                                                    |
| Users<br>Accounts<br>Entitlements<br>Roles                                                  | Show 25 • entries                                                                             | ▲ CREATE TASK ACTION ♦                    | WORKFLOW                                                                                                    |                                                 | STATUS 🔶 DEFA                                                 | <pre></pre>                                                                                                    |
| Users<br>Accounts<br>Entitlements<br>Roles<br>User Groups                                   | Security System List Show 25  entries SYSTEM NAME Active Directory Amingoond                  | CREATE TASK ACTION                        | WORKFLOW                                                                                                    |                                                 | STATUS & DEFA<br>Enable faise                                 | f Actions ~      Advanced →  ULT SYSTEM      AUTOM  true  true                                                      |
| Users<br>Accounts<br>Entitlements<br>Roles<br>User Groups<br>Security System                | Security System List Show 25  entries SYSTEM NAME Active Directory Amigopod                   | CREATE TASK ACTION                        | WORKFLOW<br>Add :-GLSTESTING2<br>Remove :-GLSTESTING2                                                            |                                                 | STATUS 🔶 DEFA<br>Enable faise<br>Enable true                  | Actions ~ Q Advanced → ULT SYSTEM ♦ AUTOM<br>true true                                                              |
| Users<br>Accounts<br>Entitlements<br>Roles<br>User Groups<br>Security System<br>Connections | Security System List Show 25 • entries SYSTEM NAME Active Directory Amigopod Analytica System | CREATE TASK ACTION \$                     | WORKFLOW<br>Add :-GLSTESTING2<br>Remove :-GLSTESTING2<br>Add :-AppRole_E0Approval<br>Remove :-AppRole_E0Approval |                                                 | STATUS 🖗 DEFA<br>Enable faise<br>Enable true<br>Enable faise  |                                                                                                    |
| Users<br>Accounts<br>Entitlements<br>Roles<br>User Groups<br>Security System<br>Connections | Security System List Show 25  entries SYSTEM NAME Active Directory Amigopod Analytica System  | CREATE TASK ACTION 3     EntitlementsOnly | WORKFLOW<br>Add :-GLSTESTING2<br>Remove :-GLSTESTING2<br>Add :-AppRole_E0Approval<br>Remove :-AppRole_E0Approval |                                                 | STATUS 🔶 DEFA<br>Enable faise<br>Enable true<br>Enable faise  | f Actions ~          Q.       Advanced →          ULT SYSTEM          autom         true         true         false |

.... A

### 4. Click on Actions -> Create Security System

| Security System List |                      |                    |                                                         |            |                  |                        |                   |                        |
|----------------------|----------------------|--------------------|---------------------------------------------------------|------------|------------------|------------------------|-------------------|------------------------|
| Security Systems     | Security System List |                    |                                                         |            |                  |                        |                   | ∳ Actions ~            |
| Endpoints            | Show 25 * entries    |                    |                                                         |            |                  |                        |                   | Create Security System |
|                      | SYSTEM NAME          | CREATE TASK ACTION | WORKFLOW                                                | ♦ STATUS ♦ | DEFAULT SYSTEM 👙 | AUTOMATED PROVISIONING | PORT & CONNECTION |                        |
|                      | Active Directory     |                    |                                                         | Enable     | false            | true                   |                   |                        |
|                      | Amigopod             | EntitlementsOnly   | Add :-GLSTESTING2<br>Remove :-GLSTESTING2               | Enable     | true             | true                   |                   |                        |
|                      | Analytica System     |                    | Add :-AppRole_EOApproval<br>Remove :-AppRole_EOApproval | Enable     | false            | false                  |                   |                        |
|                      | 1010000              |                    | 444. A004.4-4                                           | Fachia     | 6-1              | 1                      | 10100             | 10                     |

5. Input the System Name, display name, select the Connection and Provisioning Connection as the JarConnector connection created above.

| SAVIYNT   Admin                  |   |                                |
|----------------------------------|---|--------------------------------|
| SFTPSystem                       |   |                                |
| Security System Detail Endpoints |   |                                |
| System Name                      |   | Display Name                   |
| SFTPSystem                       |   | SFTP System                    |
| Create Task Action               |   | Port                           |
|                                  | Ŧ | Port                           |
| Connection                       |   | Provisioning Connection        |
| SFTPConnection                   | Ŧ | SFTPConnection                 |
| Service Desk Connection          |   | Password Management Connection |
| Select Connection                | Ŧ | Select Connection              |
| External Risk Connection         |   | Provisioning Comments          |
| + Add                            |   | System Name                    |
|                                  |   |                                |

6. Select an Auto Approve workflow in the Access Add Workflow and Access Remove Workflow in the Security System (Refer to APPENDIX section on how to create an Auto Approve Workflow )

| SETPSystem         Security System Datal       Indpoints         System Name       Diplay Name         SFTPSystem       Diplay Name         SFTPSystem       SFTP System         Consection       Port         SFTPConnection       Port         SFTPConnection       SFTPConnection         Service Desk Connection       Postioning Connection         Select Connection       Select Connection         Select Connection       Select Connection         Sele                                                                                                    |                                  |                                |
|----------------------------------------------------------------------------------------------------|----------------------------------|--------------------------------|
| Edpoints       Elpoints         System Name       Elpoints         SFIPSystem       SFIPSystem         Create Task Action       Port         Create Task Action       Port         Connection       Porticipation         SFIPConnection       Porticipation         Service Desk Connection       Porticipation         Service Desk Connection       Porticipation         Select Connection       Select Connection         Select Connection       Select Connection         Policy Rule       Porticipation         Policy Rule       System Name         Policy Rule       System Name         Select Connection       System Name         Policy Rule       System Name         Select Connection       System Name         Policy Rule       System Name         Select Connection       System Name         Policy Rule       System Name         Select Connection       System Name                                                                                                    | SFTPSystem                       |                                |
| System Name         Diplay Name           SFTPSystem         SFTP System           Create Task Action         Port           Connection         Port           SFTPConnection         SFTPConnection           Service Desk Connection         SFTPConnection           Service Desk Connection         SFTPConnection           Service Desk Connection         Select Connection           Select Connection         Select Connection           Fetnam Risk Connection         Select Connection           Policy Rule         Provisioning Connection           Select         System Name           Policy Rule         System Name           Select Connection         System Name           Select Connection         System Name           Access Add Workflow         Select Select Sel                                                                                                    | Security System Detail Endpoints |                                |
| SFTPSystem       SFTP System         Create Task Action       Port         Connection       Port         SFTPConnection       Provisioning Connection         SFTPConnection       SFTPConnection         Service Desk Connection       SFTPConnection         Select Connection       Select Connection         Select Connection       Select Connection         Fxternal Risk Connection       Select Connection         Fxternal Risk Connection       Select Connection         Policy Rule       System Name         Select       Select Connection         Access Add Workflow       Access Remove Workflow         AutoApprove       VoltApprove                                                                                                    | System Name                      | Display Name                   |
| Create Task Action       Port         Image: Create Task Action       Port         Connection       Provisioning Connection         Service Desk Connection       StPPConnection         Service Desk Connection       Posword Management Connection         Select Connection       Select Connection         Feternal Risk Connection       Select Connection         Image: Provisioning Connection       Select Connection         Image: Provisioning Comments       Select Connection         Image: Provisioning Comments       System Name         Policy Rule       System Name         Select       Select Select Se                                                                                                    | SFTPSystem                       | SFTP System                    |
| Image: state state | Create Task Action               | Port                           |
| Connection     Provisioning Connection       SFTPConnection     SFTPConnection       Select Connection     Password Management Connection       Select Connection     Select Connection       External Risk Connection     Select Connection       + Add     Provisioning Comments       Select Quest     Select Connection       Policy Rule     Select Connection       Select Add workflow     AttoApprove                                                                                                    | v                                | Port                           |
| SFTPConnection <ul> <li>SFTPConnection</li> <li>Password Management Connection</li> <li>Select Connection</li> </ul> External Risk Connection <ul> <li>Povisioning Comments</li> <li>System Name</li> </ul> Policy Rule <ul> <li>Select</li> <li>Select</li> <li>Add</li> </ul> Access Add Workflow <ul> <li>AutoApprove</li> <li>AutoApprove</li> </ul>                                                                                                    | Connection                       | Provisioning Connection        |
| Service Desk Connection     Password Management Connection       Select Connection     Select Connection       External Risk Connection     Provisioning Comments       + Add     System Name       Policy Rule     Select       Select     *       Access Add Workflow     Access Remove Workflow       AutoApprove     *                                                                                                    | SFTPConnection *                 | SFTPConnection                 |
| Select Connection     *     Select Connection       External Risk Connection     Provisioning Comments       + Add     System Name       Policy Rule     *       Select Add Workflow     *       Access Add Workflow     *       AutoApprove     *                                                                                                    | Service Desk Connection          | Password Management Connection |
| External Risk Connection       Provisioning Comments         + Add       System Name         Policy Rule       *         Select       *         Access Add Workflow       *         AutoApprove       *                                                                                                    | Select Connection *              | Select Connection              |
| + Add     System Name       Policy Rule     *       Select     *       Access Add Workflow     *       Access Remove Workflow     Access Remove Workflow       AutoApprove     *                                                                                                    | External Risk Connection         | Provisioning Comments          |
| Policy Rule       Select     *       Access Add Workflow     *       AutoApprove     *       AutoApprove     *                                                                                                    | + Add                            | System Name                    |
| Select     *       Access Add Workflow     Access Remove Workflow       AutoApprove     *                                                                                                    | Policy Rule                      |                                |
| Access Add Workflow     Access Remove Workflow       AutoApprove <ul> <li>AutoApprove</li> <li>AutoApprove</li></ul>                                                                                                    | Select *                         |                                |
| AutoApprove * AutoApprove                                                                                                    | Access Add Workflow              | Access Remove Workflow         |
|                                                                                                    | AutoApprove *                    | AutoApprove                    |

7. After the Security System is created, go to Identity Repository -> Security System

8. Go to Endpoints section

III A

|                      |                      |                    |                                                         |            |                |                        |                   |        |           | A       |
|----------------------|----------------------|--------------------|---------------------------------------------------------|------------|----------------|------------------------|-------------------|--------|-----------|---------|
| Security System List |                      |                    |                                                         |            |                |                        |                   |        |           |         |
| Security Systems     | Security System List |                    |                                                         |            |                |                        |                   | ۲<br>۹ | * Actions | √<br>-) |
|                      | SYSTEM NAME          | CREATE TASK ACTION | WORKFLOW                                                | ∳ STATUS ¢ | DEFAULT SYSTEM | AUTOMATED PROVISIONING | PORT & CONNECTION |        | ¢         | PR      |
|                      | Active Directory     |                    |                                                         | Enable     | false          | true                   |                   |        |           |         |
|                      | Amigopod             | Entitlements0nly   | Add :-GLSTESTING2<br>Remove :-GLSTESTING2               | Enable     | true           | true                   |                   |        |           |         |
|                      | Analytica System     |                    | Add :-AppRole_E0Approval<br>Remove :-AppRole_E0Approval | Enable     | false          | false                  |                   |        |           |         |
|                      | AS400SS              |                    | Add :-AOBAutoApproveWF<br>Remove :-AOBAutoApproveWF     | Enable     | false          | true                   | AS400             |        |           | AS      |
|                      |                      |                    |                                                         |            |                |                        |                   |        |           |         |

### 9. Click on Actions -> Create Endpoint

|                      |                   |               |             | III A           |
|----------------------|-------------------|---------------|-------------|-----------------|
| Security System List |                   |               |             |                 |
| Security Systems     | Endpoint List     |               |             | ∮ Actions ∽     |
| Endpoints            | Show 15 * entries |               |             | Create Endpoint |
|                      | ENDPOINT NAME     | A DESCRIPTION | SYSTEM NAME | ➡ EXPORT ♥      |
|                      | Amigopod          |               | Amigopod    | Enabled         |

### 10. Provide the Endpoint name, display name and select the Security system which was created in the previous step

|                                   | (A)            |
|-----------------------------------|----------------|
| Create New Endpoint               |                |
| Endpoint Details Other Attributes |                |
| Endpoint Name *                   | Display Name * |
| SFTPEndpoint                      | SFTP Endpoint  |
| Security System                   | Description    |
| SFTPSystem *                      |                |
| Owner Type                        | Owner          |
| Select                            | l              |
| Resource Owner Type               | Resource Owner |
| Select                            | l              |

#### 11. Click on Create button to create the endpoint

Using the SFTP File Transfer Utility for Transferring the files

Once the deployment and configuration steps mentioned above are complete, perform the transfer of files by following the below steps:

- 1. Login to EIC as an admin user with required privileges
- 2. Go to admin page

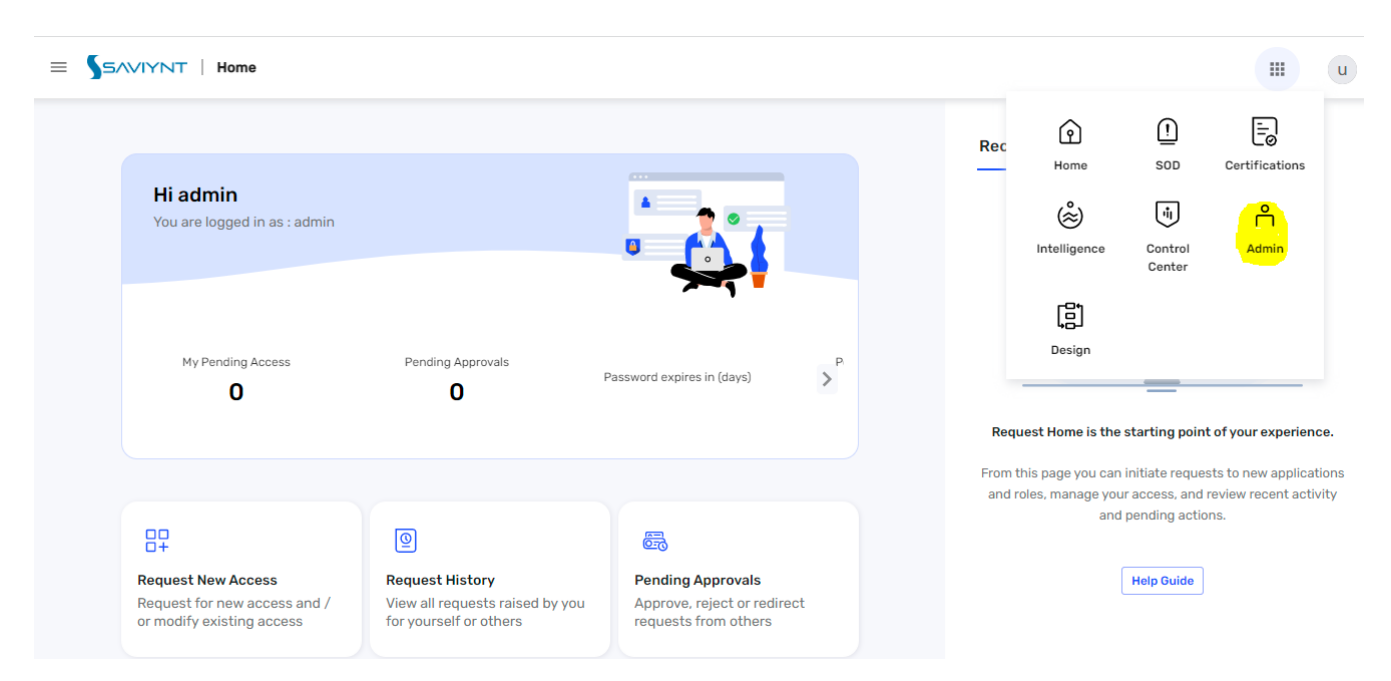

#### 3. Go to Job Control Panel

| =          | SAVIYNT   Admin             |   |                                           |                                  |                       |                                     |
|------------|-----------------------------|---|-------------------------------------------|----------------------------------|-----------------------|-------------------------------------|
|            | Search                      |   |                                           |                                  |                       |                                     |
|            | Identity Repository         | ~ |                                           |                                  |                       |                                     |
| 0          | Policies                    | ~ |                                           | 0                                | l                     | 950                                 |
| Ŷ¢Ŷ        | Global Configuration        |   | Running Jobs                              |                                  | Total Jobs Executed   | Total                               |
| $\bigcirc$ | Settings                    | ~ | _                                         |                                  | (14 days)             |                                     |
| ÷          | Sav Roles                   |   | Job Type<br>Select Job Type               | <ul> <li>Apply Filter</li> </ul> | Clear Filter          | Pause all jobs +Add                 |
| 01         | Job Control Panel           |   |                                           |                                  |                       |                                     |
| ŝ          | Workflows                   | ~ |                                           |                                  |                       |                                     |
| ń          | Admin Function              | ~ | RY  JOB TYPE                              | 🚔 LAST RUN                       | STATUS NEXT RUN       | JOB SCHEDULE                        |
| ō          | Application Onboarding List |   | Application Data Import (Single Threaded) | 20-Apr-2022 09:44:27             | Success 01-Jan-2099 1 | 15:45:00 At 10:15 AM (UTC), only in |
| ?          | Questionnaire               |   |                                           |                                  |                       |                                     |

#### 4. Click on Add New Job button on the screen

5. It will open a create new trigger pop-up. Fill in the details as shown below.

| Parameter           | Value                                                        | Notes                                                                                                    |
|---------------------|--------------------------------------------------------------|----------------------------------------------------------------------------------------------------|
| Job Name            | A meaning ful job name of your choice (e.g SFTPFileTransfer) |                                                                                                    |
| Job Type            | Application Data Import (Single Threaded)                    | Use the value as-is                                                                                                    |
| System              | e.g: SFTP System                                             | Select from the dropdown the Security<br>System where the Jar Connection was<br>mapped to.                               |
| External Connection | e.g: SFTPConnection                                          | This will auto-populate on selection of the System. The value would be the name of the Jar Connection which was created. |
| Job Type            | Full Import                                                  | Select the value from the dropdown                                                                                       |
| Import Type         | Accounts                                                     | Select the value from the dropdown                                                                                       |

| Job Name*                  |                 | Job Type*                             |   |
|----------------------------|-----------------|---------------------------------------|---|
| SFTPSystem                 |                 | Application Data Import (Single Threa | ٣ |
| System *                   |                 | External Connection *                 |   |
| SFTP System                | Ŧ               | SFTPConnection                        | Ŧ |
| Job Type *                 |                 | Import Type *                         |   |
| Full Import                | ٣               | Accounts                              | Ŧ |
| Job Trigger will be schedu | lled in UTC tin | nezone                                |   |
| Minutes                    |                 |                                       |   |

# APPENDIX

1.Question: How to create an auto-approve workflow?

Answer: Please create a workflow by following the below steps

- 1. Go to Admin -> Workflows -> Workflow List
- Click on Actions -> Create New Workflow
   Create a workflow in the following way:

| SAVIYNT                                     | 💽 Back 🕞 Save 🕞 Send For Approval 🕢 Help | *                                     |   |
|---------------------------------------------|------------------------------------------|---------------------------------------|---|
| Modules                                     |                                          |                                       |   |
| Properties                                  |                                          | ₩ Start                               | × |
| Name                                        |                                          |                                       |   |
| Auto_Approve_Workflow<br>Workflow Parallel  |                                          | l l l l l l l l l l l l l l l l l l l |   |
| Type                                        |                                          |                                       |   |
|                                             |                                          |                                       |   |
|                                             |                                          | Activity : Grant Access               | × |
|                                             |                                          | Detail                                |   |
|                                             |                                          | Task Complete Select Email Template   | ~ |
|                                             |                                          | Email Template                        |   |
|                                             |                                          | T                                     |   |
| Start                                       |                                          |                                       |   |
| C Action Event                              |                                          |                                       | X |
| C TASK : Access Approval                    |                                          |                                       |   |
| C TASK : Access Approval Required (deprecat | ted)                                     |                                       |   |
| C TASK : Access Approval Not Required (depr | recated)                                 |                                       |   |
| C TASK : Managers Manager Approval          |                                          |                                       |   |
| C TASK : Manager Approval                   |                                          |                                       |   |

3. Click on Save and then click on Send for Approval

4. Go to Admin -> Workflows -> Workflow Approval

| =       | SAVIYNT   Admin      |   |                 |        |                                                    |                      |                      |
|---------|----------------------|---|-----------------|--------|----------------------------------------------------|----------------------|----------------------|
|         | Search               |   |                 |        |                                                    |                      |                      |
|         | Identity Repository  | ~ |                 |        |                                                    |                      |                      |
| 0       | Policies             | ~ |                 |        |                                                    |                      |                      |
| Ŷ¢Ŷ     | Global Configuration |   |                 |        |                                                    |                      |                      |
| $\odot$ | Settings             | ~ | ▲ WORKFLOW TYPE | STATUS | rightarrow version $rightarrow$ owner $rightarrow$ | CREATED BY           | CREATE DATE          |
| ihi     | Sav Roles            |   | Parallel        | Active | 1                                                  | SaviyntSupportAgent1 | 29-Apr-2022 22:00:26 |
| 01      | Job Control Panel    |   |                 |        |                                                    |                      |                      |
| ŝ       | Workflows            | ^ | Parallel        | Active | 1                                                  | amitk                | 05-May-2022 15:51:49 |
|         | Workflow List        |   | Parallel        | Active | 1                                                  | admin                | 21-Mar-2022 15:40:33 |
|         |                      |   | Parallel        | Active | 1                                                  | admin                | 21-Mar-2022 15:40:33 |

### 5. Click on Accept

A Workflow Approval List Workflow Approval List Q Advanced → Show 25 \* entries WORKFLOW NAME ≜ ACTION WORKFLOW TYPE ♦ OWNER CREATED BY CREATE DATE ♣ SOURCE Auto\_Approve\_Workflow Parallel Pending Approval amitk 09-May-2022 18:42:33 1 UI 🥑 🛞 🙆 🚠  $\langle$  1  $\rightarrow$  Next Showing 1 to 1 of 1 entries

### 6. Provide some comments and submit

| Workflow Approval List      |               |                  | Enter Comment ×     |                     |              |                      |    |                |
|-----------------------------|---------------|------------------|---------------------|---------------------|--------------|----------------------|----|----------------|
|                             |               |                  | Comments            |                     |              |                      |    |                |
| Workflow Approval List      |               |                  | Validate            |                     |              |                      |    |                |
| Show 25 * entries           |               |                  |                     |                     |              |                      |    | Q Adva         |
| WORKFLOW NAME               | WORKFLOW TYPE |                  |                     |                     | X Close Sub  | E DATE               |    | ♠ ACTION       |
| Auto_Approve_Workflow       | Parallel      | Pending Approval | 1                   |                     | amitk        | 09-May-2022 18:42:33 | UI | Ø 8 <b>6 4</b> |
| Showing 1 to 1 of 1 entries |               |                  |                     |                     |              |                      |    | < 1            |
|                             |               |                  |                     |                     |              |                      |    | III A          |
| Workflow Approval List      |               |                  |                     |                     |              |                      |    |                |
| Workflow Approval List      |               |                  |                     |                     |              |                      |    |                |
| Show 25 🔻 entries           |               |                  |                     |                     |              |                      |    | Q Advanced →   |
| WORKFLOW NAME               | WORKFLOW TYPE |                  |                     |                     |              |                      |    | ¢ ACTION       |
| No data available in table  |               |                  |                     |                     |              |                      |    |                |
| Showing 0 to 0 of 0 entries |               |                  | Saviynt Security Ma | nager               | ×            |                      |    |                |
|                             |               |                  | Workflow Auto_Appro | ve_Workflow accepte | d and loaded |                      |    |                |
|                             |               |                  |                     |                     | × Close      |                      |    |                |
|                             |               |                  |                     |                     |              |                      |    |                |

2. Question: How do I transfer the private key (.pem) file for SFTP authentication ?

÷

#### Answer:

- 1. Procure the .pem file from the customer team
- 2. Save the file on local system as .csv file
- 3. Login to EIC as an admin user with required privileges
- 4. Go to admin page

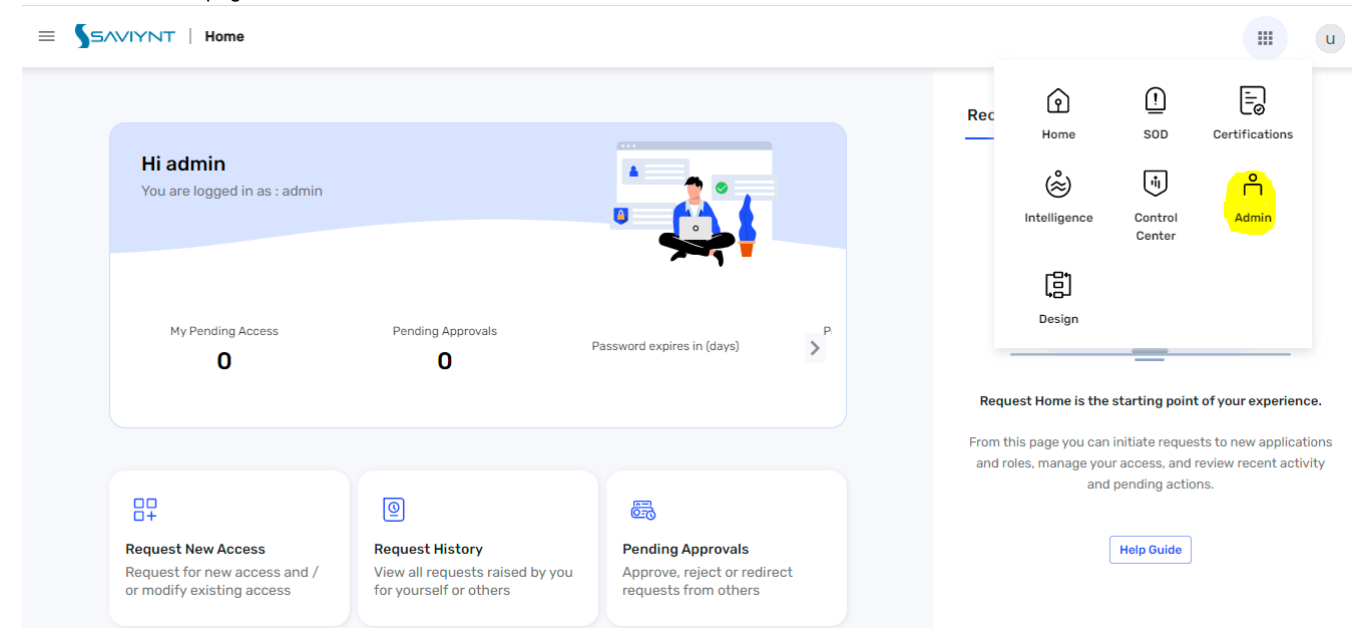

#### 5. Go to Settings and File Directory

| Ŷ\$Ŷ Global Configuration             |                                           |                                  |                              |                                 | III U     |
|---------------------------------------|-------------------------------------------|----------------------------------|------------------------------|---------------------------------|-----------|
| Settings                              |                                           |                                  |                              |                                 |           |
| SMTP Configuration                    |                                           |                                  |                              |                                 |           |
| Email Templates                       |                                           |                                  |                              |                                 |           |
| Campaign Configuration                |                                           | 0                                | 945                          |                                 | 21        |
| Analytics Configuration               | Dupping John                              |                                  | Total Jaka Evenuted          | Tatal John Failer               |           |
| Dashboard Configuration               | Running Jobs                              |                                  | (14 days)                    | (14 da)                         | /s)       |
| Configuration Files                   | Јор Туре                                  |                                  |                              |                                 |           |
| IDP Configuration                     | Select Job Type                           | <ul> <li>Apply Filter</li> </ul> | Clear Filter Pau             | se all jobs +Add New Job        | Actions ~ |
| 0Auth Settings                        |                                           |                                  |                              |                                 |           |
| Webservice Auth Configuration         |                                           |                                  |                              |                                 | Q         |
| External Setup                        | RY 🝦 JOB TYPE 🔶                           | LAST RUN                         | STATUS NEXT RUN 🔻            | JOB SCHEDULE ACTIV              | DN        |
| File Directory                        | Invoke Extension JAR Job (ExternalJarJob) | 11-Apr-2022 15:03:29             | Success 01-Jan-2099 15:45:00 | At 10:15 AM (UTC), only in 2099 |           |
| User Interface Branding Configuration |                                           |                                  |                              |                                 |           |
| API                                   | MicroserviceJob                           | 11-Apr-2022 05:30:00             | Success 12-Apr-2022 05:30:00 | At 12:00 AM (UTC)               | 6 🖻       |

#### 6. Click on the Datafile section and click on the Upload New File button to upload the file

|                    |                   | III u             |
|--------------------|-------------------|-------------------|
| File Directory     |                   |                   |
| Views              | File Name         | • Upload New File |
| externalJar<br>SAV | Show 15 🔻 entries | ۵                 |
| Datafiles          | FILE NAME         | ACTIONS           |
| ConnectorFiles     | abcTest.csv       | • • Ē             |
| Fail               | Test_coe.csv      | • • Ē             |
|                    | test.csv.txt      | • • <b>=</b>      |

3. Question: How do I download/upload the files from/to multiple directories on SFTP location ?

Answer: Utility supports download/upload the files from/to one directory per execution of the utility. To download files from multiple directories, create multiple connections, security systems, endpoints, and job triggers. Each trigger has to be executed in sequence.

4. Question: Can we both download and upload the files at the same time?

**Answer:** Utility supports only one action (download or upload) at a time per execution of the utility. You can create separate jobs for download and upload and each job with a property file corresponding to the action you want to perform download / upload and configure those jobs to run in sequence.

# Troubleshooting

To troubleshoot common problems with connectors, answer frequently asked questions, and provide solutions to a few common issues you might encounter while configuring or working with connectors, see Common Troubleshooting Guide for Connectors.